## **Registration 7<sup>th</sup> SRA-E Benelux Conference – 31<sup>st</sup> October 2023**

• Click to the registration link you received by email or go to the conference website (<u>https://sraeurope.eu/7th-sra-e-benelux-meeting-brussels-belgium</u>) and click on "Register here":

| SRA<br>EUROPE                                                                                                    | ABOUT        | CONFERENCES | CHAPTERS  | NEWS   | CONTACT | LOGIN     |
|----------------------------------------------------------------------------------------------------|--------------|-------------|-----------|--------|---------|-----------|
| Society for Risk Analysis                                                                                               |              |             |           |        |         |           |
| SRA-E BENELUX CHAPTER                                                                                                   |              |             |           |        | Select  | Content ≡ |
| 7th SRA-E Benelux meeting, Brussels, Belgium                                                                            |              |             |           |        |         | Share 🧲   |
| The 7 <sup>th</sup> annual SRA-E Benelux conference: "Dealing with the uncertain: From risk to resilience"              |              |             |           |        |         |           |
| October 31 <sup>st</sup> 2023, KU Leuven Brussels Campus                                                                |              |             |           |        |         |           |
| Register here<br>or through this <u>link</u> .                                                                          |              |             |           |        |         |           |
| Preliminary program                                                                                                    |              |             |           |        |         |           |
| Keynote: <u>Prof. Dr. Neelke Doorn</u> on " <u>Responsibility arrangements for resilience: An ethical exploration</u> " |              |             |           |        |         |           |
|                                                                                                    |              |             |           |        |         |           |
| Once you are on the registration page, click on "Login for e                                                            | externals" a | nd then "   | l don't l | nave a | an      |           |
| account":                                                                                                    |              |             |           |        |         |           |
|                                                                                                    |              |             | NI F      | N      |         |           |

| KULEUVEN                                           | NL <u>EN</u>                 |
|----------------------------------------------------|------------------------------|
| Login OneButton                                    |                              |
| Associatie KU Leuven Login                         | Login for Externals          |
| KU LEUVEN 2023 © KU Leuven Disclaimer Cookiebeleid | Volg KU Leuven via 📑 💟 💽 🛅 🛗 |

• Fill in your contact details and then press "Next":

•

| Secount manag<br>My account Activate | ement<br>account Administrators 🔒                                                                                                    | NL           |
|--------------------------------------|----------------------------------------------------------------------------------------------------|--------------|
| Create an                            | account                                                                                                    |              |
| Create an acc<br>This is a one-      | count. After you activated your account you will be redirected to <b>onebutton</b> .<br>time registration, afterwards you can use this account for other applications. |              |
| Given name                           | Cannot be empty                                                                                                    |              |
| Surname                              |                                                                                                    |              |
| Private e-mail address               |                                                                                                    |              |
| Private mobile phone                 | • 0470 12 34 56                                                                                                    |              |
|                                      | I'm not a robot                                                                                                    |              |
|                                      | Next                                                                                                    |              |
| ASSOCIATIE<br>KU LEUVEN © KU         |                                                                                                    |              |
| llow the instruc                     | ctions received by email to active your account if you do no                                                                                                    | t have one y |
| ASSOCIATIE<br>KU LEUVEN              |                                                                                                    |              |
| Account manag                        | gement<br>३ account Administrators 🖴                                                                                                    | NL           |
| Create an                            | account                                                                                                    |              |
| Vour account                         | tuill be acceted in a four minutes. Defers you can use the account it has to be activated                                                                              |              |
| The instructi                        | t will be created in a rew minutes, before you can use the account, it has to be activated.                                                                            |              |
|                                      |                                                                                                    |              |
|                                      |                                                                                                    |              |
|                                      |                                                                                                    |              |
|                                      |                                                                                                    |              |

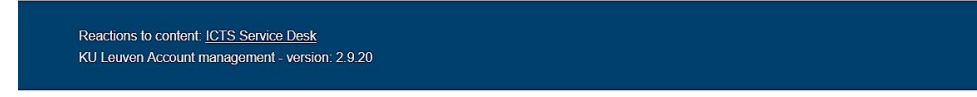

OR select existing account and press "Next":

•

| My account Administrators B     Select existing accounts   We have found the following accounts with the same name and private e-mail address and/or mobile phone   Please select your account to continue.     Select   Username   Given name   Surname   Private e-mail address   Private mobile phone   Image: Contract of the phone   (measure fermions)   Back                                                                                                    | Account mana               | gement                     |                    |                    |                     |         |  |
|----------------------------------------------------------------------------------------------------|----------------------------|----------------------------|--------------------|--------------------|---------------------|---------|--|
| Select existing accounts with the same name and private e-mail address and/or mobile phone<br>Please select your account to continue.<br>Select Username Given name Surname Private e-mail address Private mobile phone<br>Control of the following account to continue.                                                                                                    | My account Activat         | e account Administrator    | s 🖴                |                    |                     |         |  |
| We have found the following accounts with the same name and private e-mail address and/or mobile phone<br>Please select your account to continue.<br>Select Username Given name Surname Private e-mail address Private mobile phone<br>© Grouped Control (Control (Con | Select exi                 | sting accou                | nt                 |                    |                     |         |  |
| Select Username Given name Surname Private e-mail address Private mobile phone           Image: Select Username Given name Given name fermination of the select of the select of the sele                     | We have for<br>Please sele | ind the following accounts | with the same name | and private e-mail | address and/or mobi | e phone |  |
| Back Next                                                                                                    | Select Username            | e Given name Surna         | ime Private e-ma   | ail address F      | Private mobile phon | 8       |  |
| Back Next                                                                                                    | •                          |                            | fe*******          |                    |                     |         |  |
|                                                                                                    | Back Next                  |                            |                    |                    |                     |         |  |
|                                                                                                    |                            |                            |                    |                    |                     |         |  |
|                                                                                                    |                            |                            |                    |                    |                     |         |  |
|                                                                                                    |                            |                            |                    |                    |                     |         |  |
| Reactions to content ICTS Service Desk                                                                                                    | Reactions to content: ICT  | S Service Desk             |                    |                    |                     |         |  |

• Follow the instructions to create or reset your password and use the activation code you received by phone or email:

## Activate your account

|                              | () Password rules                                                                                                    |  |
|------------------------------|----------------------------------------------------------------------------------------------------|--|
| Username                     | b0469154                                                                                                    |  |
| Alternative username         |                                                                                                    |  |
| (Optional)                   | We have automatically created an account with username "b0469154" for you. You can set an alternative username<br>(nickname, e.g. givenname surname) here which you can use to log in. |  |
| Activation code              | 3hkPAxd9                                                                                                    |  |
| Password                     | •••••                                                                                                    |  |
|                              |                                                                                                    |  |
|                              |                                                                                                    |  |
|                              |                                                                                                    |  |
|                              | O Not more than two identical consecutive characters                                                                                                    |  |
|                              | Only allowed characters (A-Z a-z 0-9 - + \: ? \! \# % *)                                                                                                    |  |
|                              |                                                                                                    |  |
| Repeat password              | •••••                                                                                                    |  |
|                              | Next                                                                                                    |  |
| ASSOCIATIE<br>KU LEUVEN © KU | Leuven Disclaimer Cookie Policy                                                                                                    |  |

• Once you have created an account, you will be redirected to the main page. Here you can press Login:

| EINEN |
|-------|
|       |
|       |

## Login OneButton

| Associatie KU Leuven Login                                                 | Login for Externals           |
|----------------------------------------------------------------------------|-------------------------------|
| KU LEUVEN         2023 © KU Leuven         Disclaimer         Cookiebeleid | Volg KU Leuven via 肻 У 💽 in 🛗 |

• On the next page, click on "Sign me up": 7th SRA-E Benelux meeting

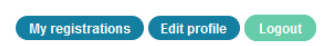

I agree that the information given below and the selected criteria may be retained only for the administrative processing of my registration and for reporting. You have the right to access, correct and if necessary delete personal data held by KU Leuven through this procedure.

| EUROPE<br>Society for Risk Analysis                                                                 | 7th SRA-E Benelux meeting, Brussels, Belg                                                                                                    |                                                                                                    | sck cen<br>Exploring a better tomorrow                         |
|----------------------------------------------------------------------------------------------------|----------------------------------------------------------------------------------------------------|----------------------------------------------------------------------------------------------------|----------------------------------------------------------------|
| Destabilizing for<br>the complex and<br>with known and<br>extra info<br>KU Leuver<br>31 Oct 2023 08 | rces such as natural resource depletion, wars, public health threats, o<br>d interconnected nature of these societal challenges, limitations to tr<br>l unknown risks, there is a need for multi-actor and cross-sectora<br><b>n, Brussels, Belgium</b><br>8:30 tot 18:00 | imate and energy crises, can generate far-r<br>aditional forms of risk governance exist. In e<br>Read more | eaching consequences. Due to<br>order to more effectively deal |
| Price for the                                                                                       | event:€45                                                                                                    | qu                                                                                                    |                                                                |
| KU LEUVEN 2                                                                                         | 2023 © KU Leuven Disclaimer Cookiebeleid                                                                                                    | Volg KU Le                                                                                                 | euven via 🗗 💟 💽 in 🛗                                           |

• On the Payment overview, click on "Continue to online payment":

| , ,                                                                                                    | · · ·                                                                                                    |                                                                                      |
|----------------------------------------------------------------------------------------------------|----------------------------------------------------------------------------------------------------|--------------------------------------------------------------------------------------|
| KU LEUVEN                                                                                                    |                                                                                                    | NL                                                                                   |
| Payment overview                                                                                                    |                                                                                                    |                                                                                      |
| Back to registration page Cancel reg                                                                                                    | gistration                                                                                                    |                                                                                      |
| Event                                                                                                    | Price                                                                                                    |                                                                                      |
| 7th SRA-E Benelux meeting                                                                                                    | €45                                                                                                    |                                                                                      |
| Continue to online payment <ul> <li>Please note: if you pay online or by band</li> <li>If you wish to pay for this training via KW you have submitted an application and one of the submitted antipolication and one of the submitted antipolication antipolication antipolication antipolicat</li></ul> | k transfer, you cannot request an invoice afterwards.<br>10-portefeuille, please choose the option 'payment by invoice'. You c<br>completed all necessary steps. More info: <u>https://www.vlaio.be/nl/sub</u> | an pay this invoice from the portfolio afte<br>sidies-financiering/kmo-portefeuille. |
|                                                                                                    |                                                                                                    |                                                                                      |

• From here, follow the instruction to proceed with the payment by clicking on the payment method you intend to use:

| PAY                                                      | MENT                                                                                                    | $igcap_{a}$ Secure connexion. None of the info below are communicated to the merchant. |
|----------------------------------------------------------|----------------------------------------------------------------------------------------------------|----------------------------------------------------------------------------------------|
| Order reference :                                        | 40000238209HJV                                                                                                    |                                                                                        |
| Total charge :                                           | 45.00 EUR                                                                                                    | PLEASE SELECT A PATIMENT METHOD BT CLICKING ON THE LOGO.                               |
| Beneficiary :                                            | K.U.Leuven                                                                                                    | Card: SSL secured transaction                                                          |
|                                                          |                                                                                                    | Can Lactually pay with my Maestro card?                                                |
| Verified by VISA Mestarcard.<br>SecureCode<br>Lakin.come | Payment provide a second second secon | DLINE MIL                                                                              |
|                                                          |                                                                                                    | ANCEL                                                                                  |